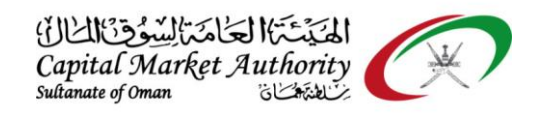

# CMA Oman - How to Check Company Details

## Guidance

November 2021

Version No: 1.0

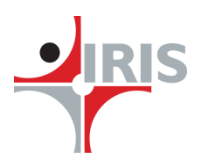

**IRIS Business Services Limited** 

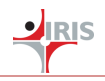

### **1 HOW TO CHECK COMPANY DETAILS FLOW**

#### **1.1 Check Company Details**

#### All Screenshots used in Document are for Reference Purpose only

Follow the below steps to Check Company Details.

#### **Step 1**: Navigate to Financial Reporting > Create Filing

| £8⊨ Home                                                                            | *          | Home / Fin                    | ancial Report                  | ing / <mark>Crea</mark>           | te Filing                       |                      |                                                        |                       |                                        |                                    |                 |                     |                 |         |        |
|-------------------------------------------------------------------------------------|------------|-------------------------------|--------------------------------|-----------------------------------|---------------------------------|----------------------|--------------------------------------------------------|-----------------------|----------------------------------------|------------------------------------|-----------------|---------------------|-----------------|---------|--------|
| 🖹 Financial Reporting 🛛 🗸                                                           | -          |                               |                                |                                   |                                 |                      |                                                        |                       |                                        |                                    |                 |                     |                 |         |        |
| ⊕ Upload Filing                                                                     | iFile      | iFile Web Tool Filing Details |                                |                                   |                                 |                      |                                                        |                       |                                        |                                    |                 |                     |                 |         |        |
| <ul> <li>View Filings</li> <li>Validation Summary</li> <li>Create Filing</li> </ul> | Sr.<br>No. | Frequency                     | First Time<br>Preparation<br>? | Reporting<br>period<br>start date | Reporting<br>period<br>end date | Level of<br>Rounding | Description<br>of nature<br>of financial<br>statements | Preparation<br>format | Method<br>For<br>Financial<br>Position | Method<br>For<br>Profit<br>or Loss | Created<br>Date | Taxonomy<br>Version | Updated<br>Date | Version | Status |
| Company-Auditor                                                                     |            | All II 🗸                      | All Ite 🗸                      | Search                            | Searct                          | All 🗸                | All Ite 🗸                                              | All Ite V             | Al ~                                   | , ×                                | Sear            | All I 🗸             | Sean            | Sea     | Se     |
| 📥 Download 🧹                                                                        | 4          |                               |                                |                                   |                                 |                      |                                                        |                       |                                        |                                    |                 |                     |                 |         | ۲      |
| Q <sup>e</sup> Inquiry <                                                            |            |                               |                                |                                   |                                 |                      |                                                        |                       |                                        |                                    |                 |                     |                 |         |        |
| • Disclosures <                                                                     |            |                               |                                |                                   |                                 |                      |                                                        |                       |                                        |                                    |                 |                     |                 |         |        |

Step 2: Click on Create New Filing Button as shown in above Screenshot.

**Step 3**: After Clicking on Create New Filing Company Details will be available on below screenshot.

The filers can use these information before they start filling the filing information page on the ifile preparation tool. In case of any mismatch in the information provided on the ifile preparation tool and the information showed here, then the filers can't upload their filings on the XBRL portal. They need to correct the data on the ifile excel preparation tool accordingly to the data showed here else they need to communicate with CMA support team for the further clarification.

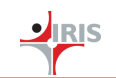

| Be Home                                                          | Home / Financial Reporting / Create Filing                                                                                |                      |  |
|------------------------------------------------------------------|----------------------------------------------------------------------------------------------------|----------------------|--|
| 🖹 Financial Reporting 🛛 🗸                                        |                                                                                                    |                      |  |
| ⊕ Upload Filing     □                                            | iFile Web Tool Filing                                                                                                    | O BACK               |  |
| <ul> <li>❷ View Filings</li> <li>❸ Validation Summary</li> </ul> | Commercial registration(CR) number *                                                                                      | 1145738              |  |
|                                                                  | Name of reporting entity *                                                                                                | Bank Muscat          |  |
| Company-Auditor<br>Association                                   | Type of Company *                                                                                                    | SAOG ~               |  |
| 🕹 Download 🧹                                                     | Licensing Status *                                                                                                    | Licensed with CMA ~  |  |
| ©₀ Inquiry <                                                     | Licensed For *                                                                                                    | Capital Market ~     |  |
| Disclosures <                                                    | Sector *                                                                                                    | Financial Sector V   |  |
|                                                                  | Sub Sector *                                                                                                    | Banking              |  |
|                                                                  | Category of filer *                                                                                                    | Banks                |  |
|                                                                  | Listing Status *                                                                                                    | Listed ~             |  |
|                                                                  | Ticker Code *                                                                                                    | ВКМВ                 |  |
|                                                                  | Reporting period frequency *                                                                                              | ~                    |  |
|                                                                  | Whether reporting entity is preparing financial<br>statements for the first financial period since its<br>establishment * | ~                    |  |
|                                                                  | Reporting period start date *                                                                                             | <b>m</b>             |  |
|                                                                  | Reporting period end date *                                                                                               | <b>m</b>             |  |
|                                                                  | Description of reporting currency *                                                                                       | Omani Rial 🗸         |  |
|                                                                  | Level of rounding off for monetary values *                                                                               | ~                    |  |
|                                                                  | Description of nature of financial statements *                                                                           | ~                    |  |
|                                                                  | Preparation format *                                                                                                    | ~                    |  |
|                                                                  | Taxonomy Version *                                                                                                    | 1.0 ~                |  |
|                                                                  | Instance created by *                                                                                                    | iFile web Tool       |  |
|                                                                  | Method of presentation of Statement of<br>Financial Position *                                                            | Order of Liquidity ~ |  |
|                                                                  | Method of presentation of Statement of Profit or Loss *                                                                   | Nature of expense    |  |
|                                                                  | Whether comparative period values are restated *                                                                          | ~                    |  |
|                                                                  |                                                                                                    |                      |  |
|                                                                  |                                                                                                    |                      |  |